## GUIDA ALLA CONNESSIONE WIFI UNIVAIR-WPA2

## Istruzioni di Configurazione (Italiano)

Per connettersi alla rete WiFi UNIVAR-WPA2 usando le credenziali di ateneo.

Le credenziali di ateneo(nome utente GIA ) da inserire sono nella forma

Nome utente: id123xxx o xxxyyy123

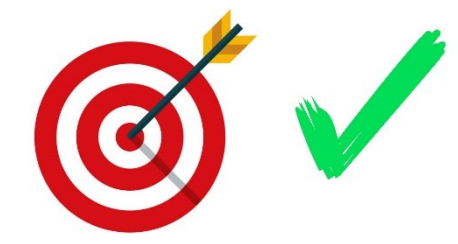

Non inserire Nome Utente: mario.rossi@studenti.univr.it o mario.rossi@univr.it

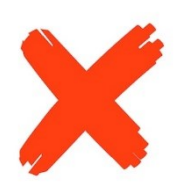

- +
- 1. Vai su Impostazioni > Reti wireless e reti > Impostazioni WiFi.
- 2. Assicurati che il WiFi sia attivo.
- 3. Seleziona la rete "UNIVAR-WPA2".
- 4. Configura i seguenti parametri se richiesti:
  - Metodo EAP: PEAP
  - Autenticazione Fase 2: MSCHAPV2
  - o Certificato CA: Usa certificati di sistema
  - **Dominio**: wifi.univr.it
- 5. Nel campo Identità, inserisci le tue credenziali GIA (es. nome utente GIA= id123xxx).
- 6. Lascia vuoto il campo Identità anonima (se presente).
- 7. Inserisci la tua password di ateneo.
- 8. Tocca Connetti.
- 9. Il dispositivo dovrebbe mostrare:
  - "Acquisizione indirizzo IP da UNIVAR-WPA2..."
  - poi "Connesso a UNIVAR-WPA2".
- 10. IMPORTANTE: Se vuoi uscire, premi Annulla.
  - Non premere Dimentica, altrimenti dovrai ripetere tutta la configurazione.

## In caso di problemi

- Riavvia il telefono e riprova.
- Se ancora non riesci a connetterti, potrebbe essere necessario scaricare i certificati aggiornati.

Visita il sito:

<u>https://www.univr.it/it/i-nostri-servizi/servizi-di-rete-e-fonia/networking/univair-rete-wireless-di-ateneo</u> o scrivi a <u>gdl.scientifico@univr.it</u> o <u>networking@ateneo.univr.it</u> Se è scaduta la password GIA, clicca sull'icona a forma di ingranaggio e cliccare su Rimuovi rete o similare. Si dovrà riconfigurare la rete.

• Se la tua password è scaduta puoi recuperarne una nuova tramite https://gia.univr.it/gia/